# Sumario

- 1 xsconsole
  - 1.1 Introdución
  - + 1.2 Configuración da rede e de NTP
  - 1.3 Autenticación
  - 1.4 Xestión das MVs
  - 1.5 Discos e repositorios de almacenamento (SR)
  - ◆ 1.6 Información do HW e da BIOS
  - ♦ 1.7 Teclado e zona horaria
  - ♦ 1.8 Configuración do servizo remoto
  - ♦ 1.9 Soporte técnico
  - + 1.10 Reiniciar / Apagar o servidor
  - ◆ 1.11 Interface de liña de comandos (CLI)
- 2 Acceso remoto á XenServer / XCP

### xsconsole

#### Introdución

- Con xsconsole (XenServer Console) pódese administrar o servidor de virtualización dende o mesmo servidor e incluso se pode pasar á liña de comandos para tal menester.
- Ademais, a través de SSH pódese administrar remotamente o servidor accedendo incluso á consola xconsole.
- Ao finalizar o proceso de inicio do servidor a pantalla que amosa é a de xsconsole, tanto para XenServer como para XCP.
- A continuación amosaranse algunhas das pantallas de **xsconsole** misturadas de XenServer e XCP, pois son as mesmas para as mesmas funcionalidades.
- Nas partes V e VI usaranse algúns dos menús que se amosan nesta introdución, xunto con outros que non se amosan, dun modo máis profundo.

### Configuración da rede e de NTP

• Parámetros de rede e NTP

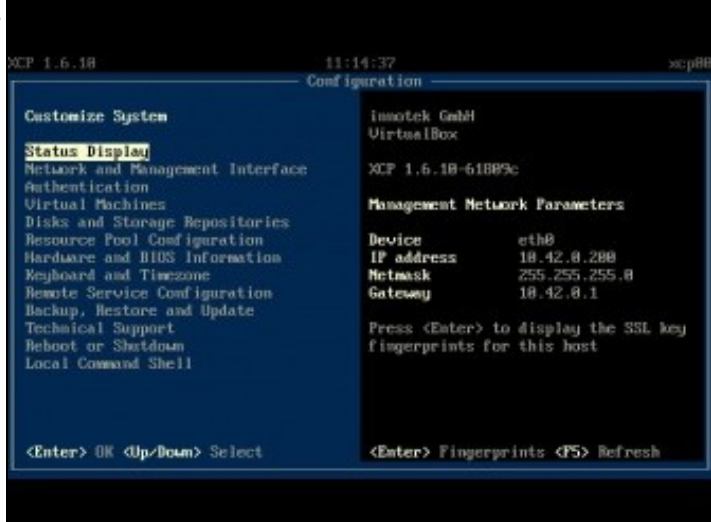

Cando se inicia o servidor este amosa a pantalla da imaxe: xsconsole

| Customize Sustem                                                                                                    | Network and Man                                                                                                    | accent Interface                                                                                                    |
|----------------------------------------------------------------------------------------------------|----------------------------------------------------------------------------------------------------|----------------------------------------------------------------------------------------------------|
| Status Display<br><u>Network and Management Interface</u><br>Authentication<br>Virtual Machines<br>Disks and Storage Repositories<br>Resource Pool Configuration<br>Mardware and BIOS Information<br>Keyboard and Timezone<br>Remote Service Configuration<br>Backup, Restore and Update<br>Technical Support<br>Reboot or Shutdown<br>Local Command Shell | Press (Enter) to<br>management netwo<br>hostname, and m<br>settings.<br>Current Manageme<br>Device<br>MiC Address<br>DHCP/Static IP<br>IP address<br>Netmask<br>Gateway<br>Hostname<br>MTP | o configure the<br>ork commection,<br>etwork time (MTP)<br>ent Interface<br>eth0<br>88:00:27:a8:96:f6<br>Static<br>18:42.8.200<br>255.255.8.0<br>18:42.8.1<br>xcp00<br>Enabled |
| (Enters) DK (Undison) Select                                                                                                    | (F5) Befrech                                                                                                    |                                                                                                    |

No menú Network and Management Interface pódese xestionar o interface de rede que vai actuar como interface de xestión para o servidor.

Non se poden configurar as IPs dos demais interfaces. Iso farase a través do interface da liña de comandos *xe* ou con **XenCenter**. Ademais vaise poder configurar o servidor da hora.

| Cont                                                                                                    | figuration — — —                                                                                                    |                                                                                               |
|----------------------------------------------------------------------------------------------------|----------------------------------------------------------------------------------------------------|-----------------------------------------------------------------------------------------------|
| etwork and Management Interface                                                                                                    | Configure Manage                                                                                                    | ement Interface                                                                               |
| Configure Hanagement Interface<br>Display DHS Servers<br>Network Time (MTP)<br>Test Network<br>Display NICs<br>Emergency Network Beset<br>Open vSwitch | Device<br>MC Address<br>DHCP-Static IP<br>IP address<br>Netmask<br>Gateway<br>Hostname<br>MIC Vendor<br>Intel Corporati | eth0<br>08:00:27:a0:96:f6<br>Static<br>10:42.0.200<br>255.255.0.0<br>10:42.0.1<br>xcp00<br>00 |
|                                                                                                    | NIC Model                                                                                                    |                                                                                               |
|                                                                                                    | 82540EM Gigabit                                                                                                    | Ethernet Controller                                                                           |
| (Esc/Left) Back (Up/Down) Select                                                                                                    | (Enter) Reconf in                                                                                                    | oure (F5) Refresh                                                                             |

Configurar o interface de xestión ...

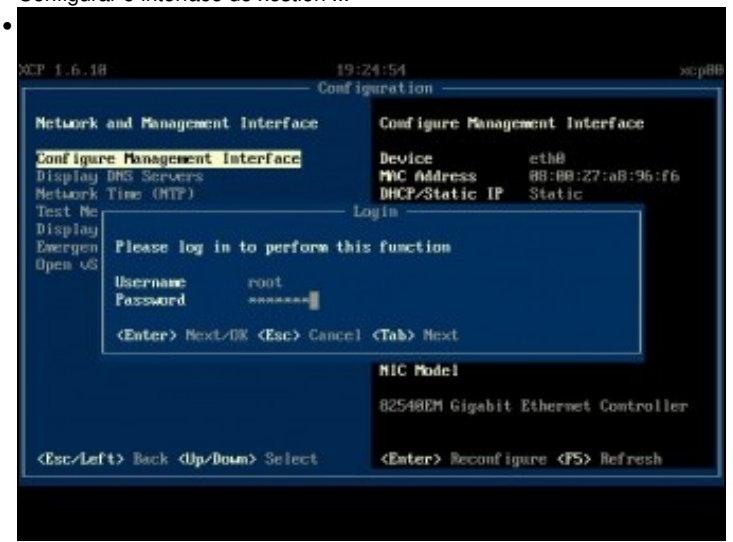

Pide o contrasinal de root (abc123.). Observar como na esquina superior dereita o nome do servidor aparece sen máis ...

| 1.0.10                                  | Cont                                                                                                    | 1:25:14 rd                                                                                                    | oot₽: |
|-----------------------------------------|----------------------------------------------------------------------------------------------------|----------------------------------------------------------------------------------------------------|-------|
|                                         | - Com                                                                                                    | Ighterion                                                                                                    |       |
| ctwork a                                | und Management Interface                                                                                                    | Configure Management Interface                                                                                                   |       |
| onf igure                               | Hanagement Interface                                                                                                    | Device eth8<br>MAC Address 88:88:27:a8:98                                                                                        | 5:f6  |
| etwork                                  | Hanagement Inte                                                                                                    | erface Configuration                                                                                                    |       |
| ant New P                               |                                                                                                    |                                                                                                    |       |
| ionlan                                  | Select NIC For Management                                                                                                    | Interface                                                                                                    |       |
| isplay                                  | Select NIC for Management                                                                                                    | Interface                                                                                                    |       |
| isplay<br>mergenc<br>pen vSw            | Select NIC for Management                                                                                                    | Interface<br>ernet Controller (connected)                                                                                        |       |
| isplag<br>wergenc<br>pen vSw            | Select NIC for Management<br>eth8: 02540EM Gigabit Ethe<br>eth1: 02540EM Gigabit Ethe<br>Disable Management Interf                                            | Interface<br>ernet Controller (connected)<br>ernet Controller (connected)<br>ice                                                 |       |
| isplag<br>mergenc<br>pen vSw            | Select NIC for Management<br><b>sth@: 82548EM Gigabit Ethe</b><br>eth1: 82548EM Gigabit Ethe<br>Disable Management Interfe                                    | Interface<br>ernet Controller (connected)<br>ernet Controller (connected)<br>ice                                                 |       |
| isplag<br>mergenc<br>pen vSw            | Select NIC for Management<br>th8: 82548EM Gigabit Ethe<br>cth1: 82548EM Gigabit Ethe<br>Disable Management Interfor<br>(Enter> OK (Ese> Cancel                | Interface<br>ernet Controller (connected)<br>ernet Controller (connected)<br>uce                                                 |       |
| lisplay<br>Mergenc<br>Ipen vSw          | Select NIC for Management<br><b>CLNE: 82540EM Gigabit Ethe</b><br>cth1: 82540EM Gigabit Ethe<br>Disable Management Interfor<br><b>(Enter) OK (Esc)</b> Cancel | Interface<br>ernet Controller (connected)<br>ernet Controller (connected)<br>ice                                                 |       |
| isplay<br>Mergenc<br>Ipen vSw           | Select MIC for Management<br><u>eth8: E2548EM Gigabit Ethe</u><br>eth1: E2548EM Gigabit Ethe<br>Disable Management Interfor<br>(Enter) OK (Esc) Cancel        | Interface<br>renet Controller (connected)<br>renet Controller (connected)<br>ice<br>NIC Model<br>82548EM Gigabit Ethernet Contro | olle  |
| eat net<br>isplay<br>wergenc<br>pen vSw | Select MIC for Management<br><u>eth8: E2548EM Gigabit Ethe</u><br>eth1: E2548EM Gigabit Ethe<br>Disable Management Interfa<br>(Enter) OK (Esc) Cancel         | Interface<br>renet Controller (connected)<br>renet Controller (connected)<br>ice<br>NIC Model<br>82548EM Gigabit Ethernet Contro | olle  |

... Observar como unha vez autenticados no nome anterior aparece root@nomedeservidor, isto indica que se a partir de agora hai que realizar tarefas que precisan autenticarse xa non faría falla porque xa se estaría validade no equipo. Se pasan 5 mn de inactividade na consola entón o sistema volve a requirir autenticación. Ben, polo que atinxe á configuración da rede, seleccionaríase o interface que se desexase para á xestión do servidor ... Ou deshabilitaríase.

| etwork and Management Interface                                                                        | Configure Management Interface                              |
|----------------------------------------------------------------------------------------------------|-------------------------------------------------------------|
| onfigure Management Interface<br>Hisplay DNS Servers                                                   | Device eth8<br>MC Address 08:00:27:a8:96:f6                 |
| etwork Time Management In                                                                              | sterface Configuration                                      |
| isplay MICs: Select DHCP or stati<br>mergency Ne<br>pen vSwitch DHCP<br>DHCP with Menually A<br>Static | ic IP address configuration (9.8)<br>1<br>1ssigned Hostname |
| (Enter) DK (Esc) Can                                                                                   | ucel                                                        |
| (Enter) DK (Esc) Can                                                                                   | HIC Model                                                   |
| (Enter) OK (Esc) Can                                                                                   | HIC Model<br>82548EM Gigabit Ethernet Controller            |

Indícase como se desexa configurara IP: DHCP (con nome por DHCP), DHCP (Con nome do servidor manual) ou estática, que é o noso caso.

|                                                                            | Conf                                                                                                    | iguration ———                                            |                           |
|----------------------------------------------------------------------------|----------------------------------------------------------------------------------------------------|----------------------------------------------------------|---------------------------|
| Network                                                                    | and Management Interface                                                                                                    | Configure Mana                                           | gement Interface          |
| Configur<br>Display<br>Network<br>Test Ne<br>Display<br>Emergen<br>Open vS | e Hanagement Interface<br>DHS Servers<br>Management Inter<br>Enter static IF address com<br>IF Address 18.42.8.288<br>Netwask 255.255.6.8<br>Gateway 18.42.8.1<br>Hostname NetpH9 | Device<br>MAC Address<br>rface Configurati<br>figuration | eth0<br>08:00:27:a8:96:f6 |
|                                                                            | <enter> OK <esc> Cancel</esc></enter>                                                                                                    | 82548EM Gigabi                                           | it Ethernet Controller    |

A configuración IP da interface de xestión do host. Unha vez aceptados os cambios ...

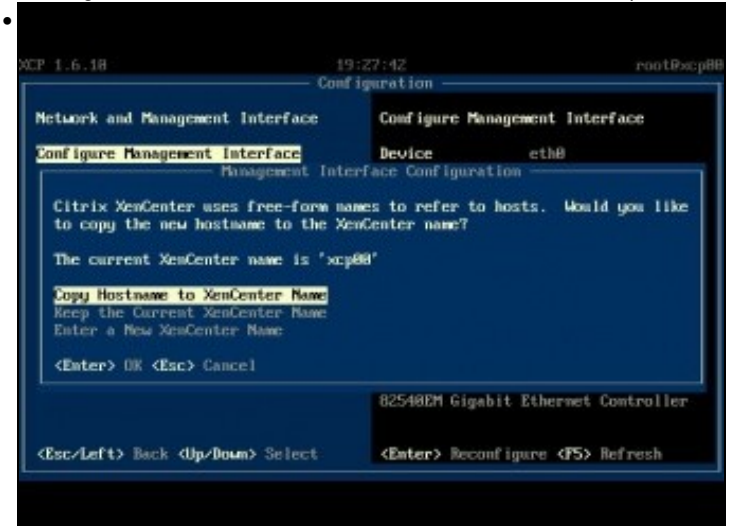

... pregunta se se desexa que o nome do host sexa copiado ao XenCenter, que se quede co nome que hai no XenCenter ou volvelo a introducir.

| Cont                                                                                                    | igaration                                                                                                    |
|----------------------------------------------------------------------------------------------------|----------------------------------------------------------------------------------------------------|
| Network and Management Interface                                                                           | Network Time (NTP)                                                                                                    |
| Configure Hanagement Interface<br>Display DNS Servers<br>Network Time (NTP)<br>Test Network<br>Display NCs | One or more network time servers can<br>be configured to synchronize time<br>between servers. This is especially<br>important for pooled servers. |
| Gregency Network Beset<br>Open vSwitch                                                                     | Currently MTP is enabled, and the<br>following servers are configured.<br>0.pool.ntp.org<br>1.pool.ntp.org<br>2.pool.ntp.org                      |
| <pre>Esc/Left&gt; Back <up down=""> Select</up></pre>                                                      | <b>(Enter)</b> Reconfigure <b>(F5)</b> Refresh                                                                                                    |

Tamén se pode configurar os servidores NTP como xa se viu na instalación. No seguinte enlace pódese ver como xestionar o servizo NTP do host: http://support.citrix.com/article/CTX121278

| - Can                                                                                       | rigaration                                                                                         |
|---------------------------------------------------------------------------------------------|----------------------------------------------------------------------------------------------------|
| Network and Management Interface                                                            | Network Interfaces                                                                                 |
| Configure Management Interface<br>Display DNS Servers<br>Network Time (NTP)<br>Test Network | 82548EM Gigabit Ethernet Controller<br>(connected)<br>MAC Address 88:88:27:a8:96:f6<br>Device eth8 |
| Deergency Network Reset<br>Open vSwitch                                                     | 82548EM Gigabit Ethernet Controller<br>(connected)<br>MAC Address 88:80:27:66:92:d7<br>Device eth1 |
| (Pres direct to Reach Aller (Brane), Sectore)                                               |                                                                                                    |

E tamén se pode ver entre outras cousas o estado dos interfaces de rede.

### Autenticación

• Parámetros de autenticación

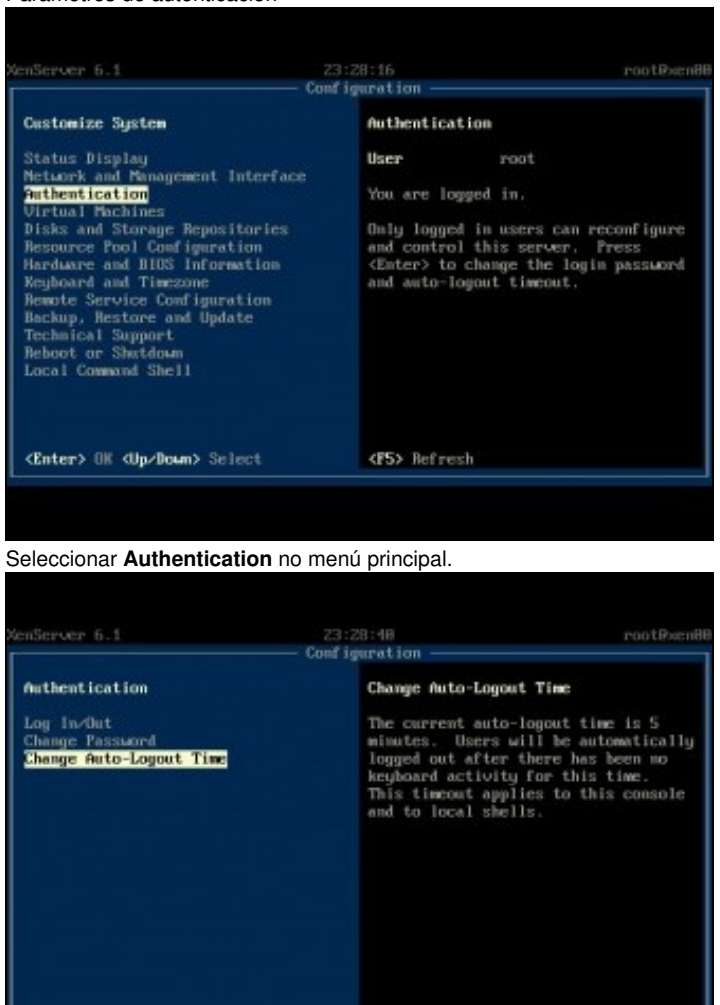

<Enter> Change Timeout

Pódese iniciar ou pechar sesión, cambiar o contrasinal ou cambiar o tempo que debe tardar o host e pechar sesión se non hai actividade a través do teclado no servidor.

### Xestión das MVs

• Xestión das MVs

<Esc/Left> Back (Up/Down> Select

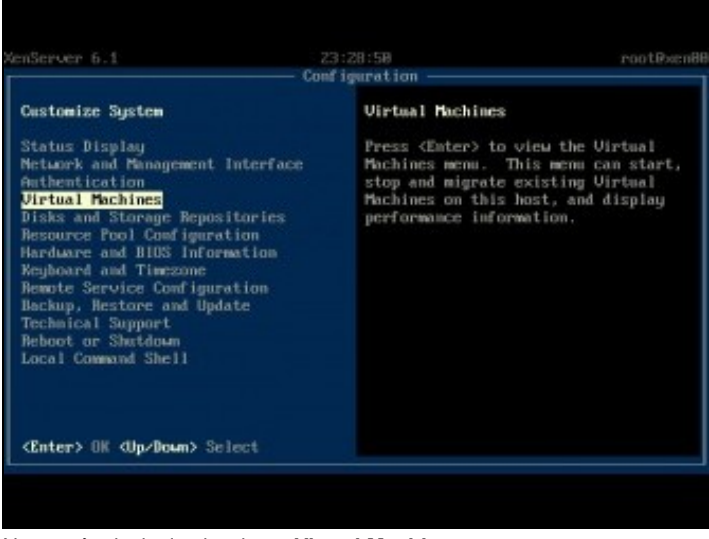

No menú principal seleccionar Virtual Machines

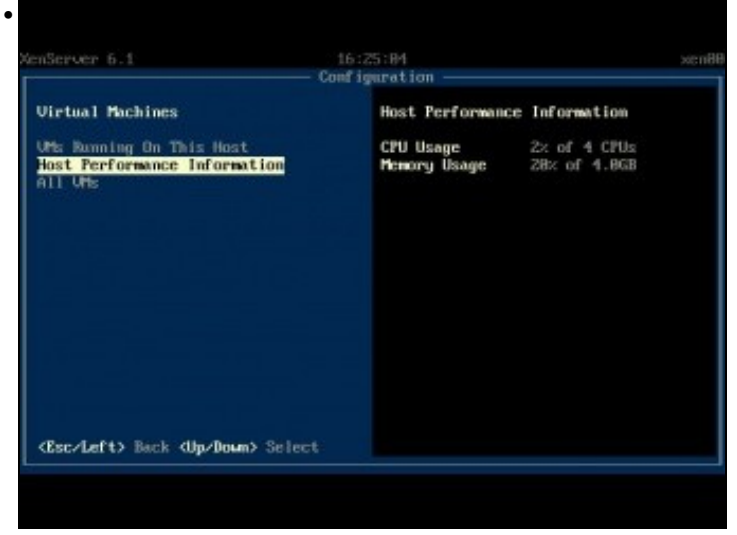

Pódese comprobar o rendemento do host. Pero sobre todo pódese iniciar/parar/reiniciar calquera MV. Nestes intres aínda non hai ningunha. E tamén se poden consultar os seus parámetros de uso de RAM e CPU.

#### Discos e repositorios de almacenamento (SR)

Xestión do almacenamento

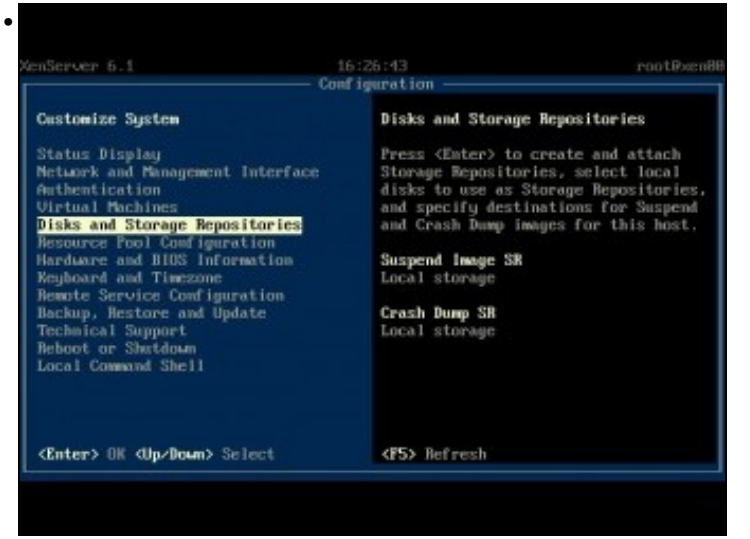

Seleccionar no menú principal Disks and Storage Repositories

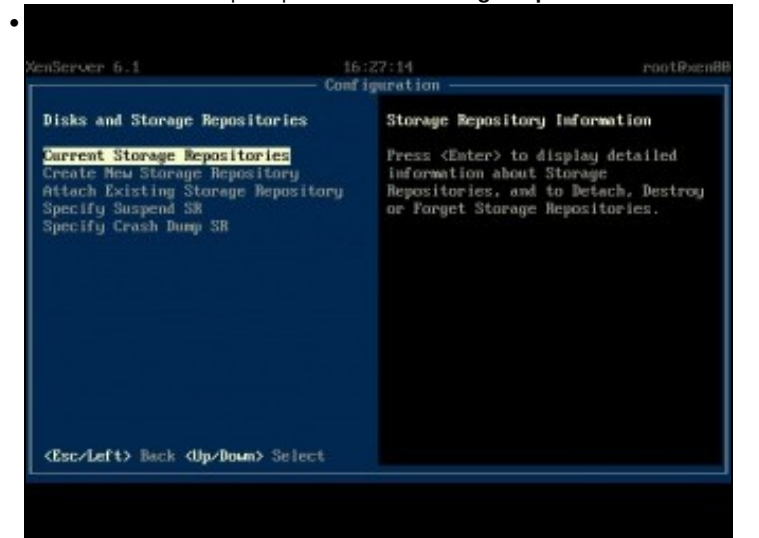

Os repositorios de almacenamento (Storage Repositories, SR) úsanse fundamentalmente para conter discos virtuais para ser usados polas MVs, ademais os SR poden conter un repositorio de imaxes ISO con sistemas operativos para instalar nas MVs. Pódense crear repositorios con discos locais ou con almacenamento remoto. Na parte VII afondarase máis neste menú.

| nServer 6.1 Co                                                          | 6:28:16 re<br>figuration                                                                                                    | otexen                 |
|-------------------------------------------------------------------------|----------------------------------------------------------------------------------------------------|------------------------|
| Current Storage Repositories                                            | Local storage                                                                                                    |                        |
| DUD drives<br><mark>Local storage (default)</mark><br>Removable storage | Size 996B total, 996B fre<br>Type LUM<br>Shared No<br>Device /dev/disk/by-id/scs1<br>URDX_MARDDISK_URa3co<br>49ed158<br>Default Partial | e<br>-SATA_<br>adZf -b |
| Per d of \$3, Sector dia dia any Sectores                               | (Enter) Control This Stanson                                                                                                    |                        |

Cando se conecten repositorios de almacenamento remotos tamén se poderán ver nesta pantalla. Neste caso amosa o SR asociado ao segundo disco que se usou na instalación do host.

### Información do HW e da BIOS

• Información de HW e BIOS

|                                                                                                    | the base and pipe between the                                                                    |
|----------------------------------------------------------------------------------------------------|--------------------------------------------------------------------------------------------------|
| ustomize System                                                                                                    | Hardware and BIUS Information                                                                    |
| tatus Display<br>etwark and Management Interface<br>withentication<br>irtual Machines<br>isks and Storage Republication<br>esource Pool Configuration<br>ardware and BIOS Information<br>egboard and Timezone<br>esote Service Configuration<br>ackup, Hestore and Update<br>echnical Support<br>eboot or Shutdown<br>ocal Command Shell | Press (Enter) to view processor,<br>memory, disk controller and BIOS<br>details for this system. |
| Enter> DK (In/Down> Select                                                                                                    |                                                                                                  |

Seleccionar no menú principal: Hardware and BIOS information ...

| ration                                          |
|-------------------------------------------------|
| Processor Details                               |
|                                                 |
| Logical CPUs 4                                  |
| Populated CPU Sockets 8                         |
| Total CPU Sockets 0                             |
|                                                 |
| Description                                     |
| 0 x Intel(R) Core(TM) i5-2410M CPU (<br>2.30GHz |
|                                                 |
|                                                 |
| (FS) Befrech                                    |
|                                                 |

Pódese obter información sobre o procesador, a memoria, etc.

### Teclado e zona horaria

• Xestión do mapa de teclado e da zona horaria

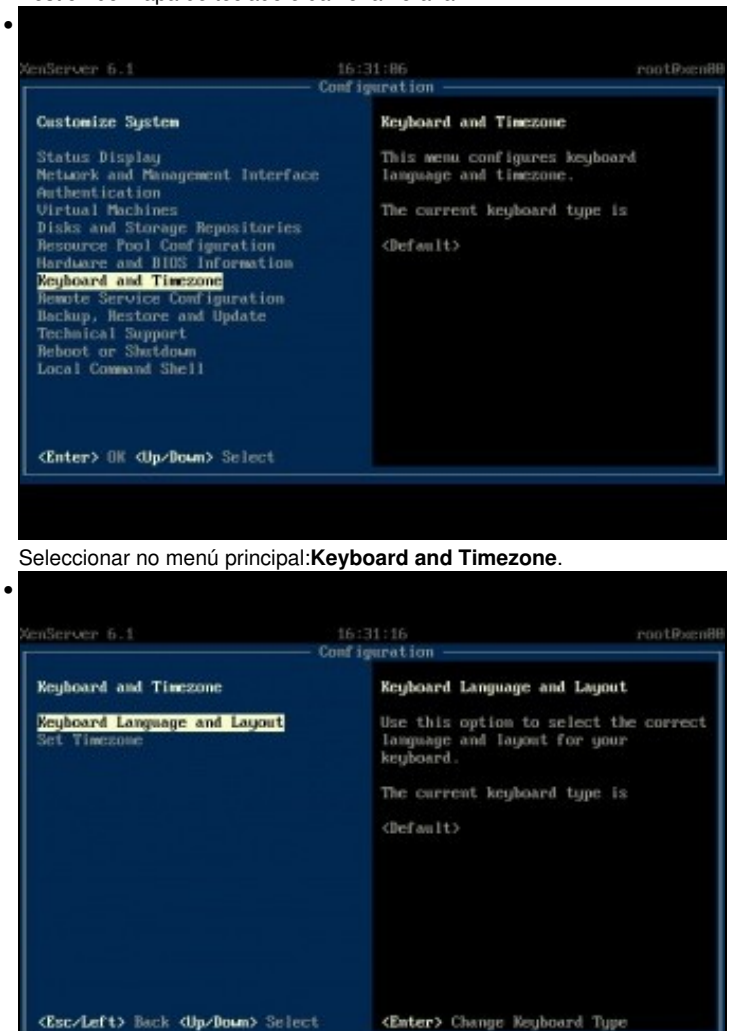

#### Configuración do servizo remoto

Activar/desactivar SSH

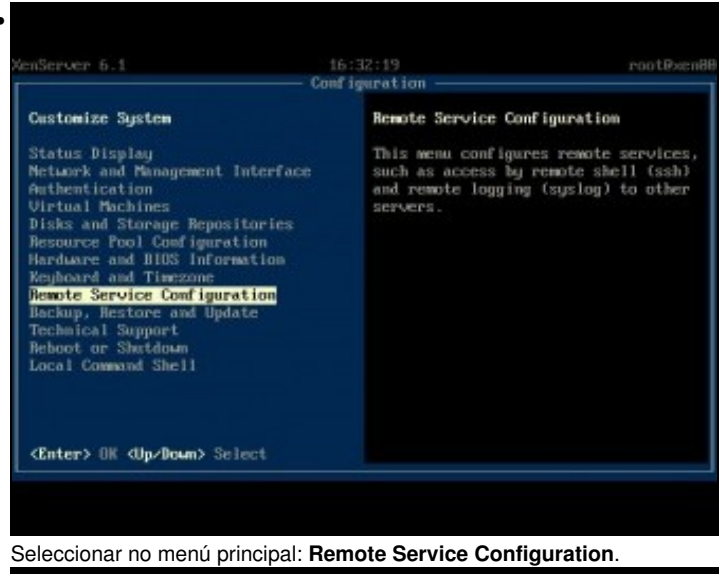

| enServer 6.1                                           | 16:32:38<br>Configuration                                                      | rootPxcn8i                                                   |
|--------------------------------------------------------|--------------------------------------------------------------------------------|--------------------------------------------------------------|
| Remote Service Configuration                           | Remote Shell (ssh)                                                             |                                                              |
| Remote Logging (sysiog)<br>Enable/Disable Remote Shell | This server can ac<br>via ssh. Currentl<br>enabled. To disab<br>press (Enter). | cept a remote login<br>y remote login is<br>le this feature, |
| <b>∢Esc/Left&gt;</b> Back <b>⟨Jp/Down&gt;</b> Selec    | t <b>(Enter)</b> Configure                                                     | Remote Shell                                                 |

Aquí pódese permitir ou impedir o acceso remoto ao host por ssh. Por defecto está permitido.

### Soporte técnico

Soporte técnico

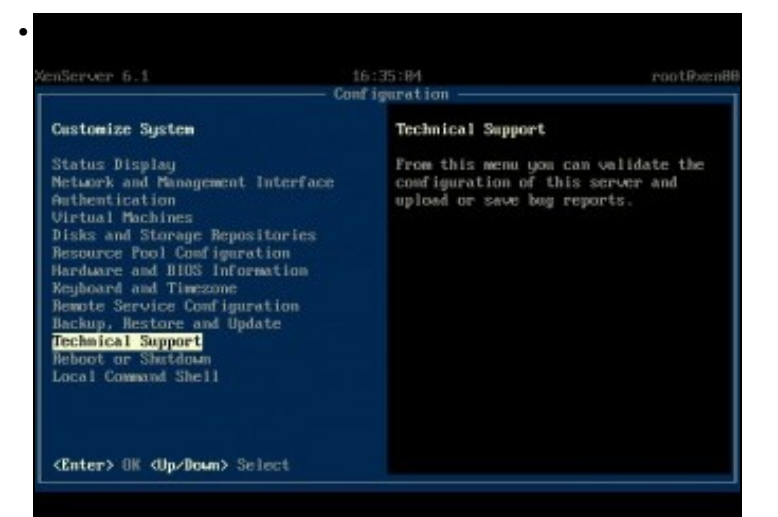

No menú principal seleccionar: Technical Support

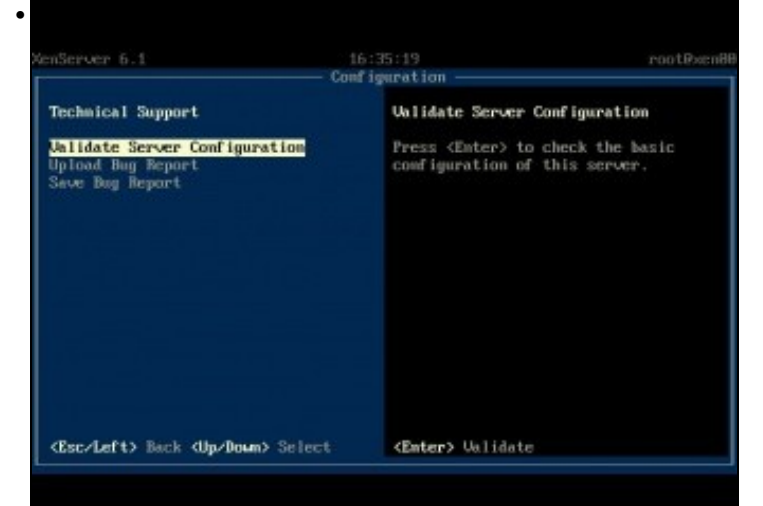

Podemos comprobar o estado do servidor ...

| Configuration Configuration Co |
|----------------------------------------------------------------------------------------------------|
| Idate Server Configuration         Unlidate Server Configuration           pload Bug Report         Press <enter> to check the configuration           Unlidate Server Configuration         Validate Server Configuration</enter>                                                                                                    |
| Alidate Server Configuration<br>pload Bug Report<br>Validate Server Configuration<br>Unlidate Server Configuration                                                                                                    |
| Unlidation Results                                                                                                    |
| Unlidation Results                                                                                                    |
|                                                                                                    |
| UT enabled on CPU Not Present of                                                                                                    |
| Local default Storage Repository OK                                                                                                    |
|                                                                                                    |
| (Enter) OR                                                                                                    |

### Reiniciar / Apagar o servidor

• Reiniciar / Apagar o servidor

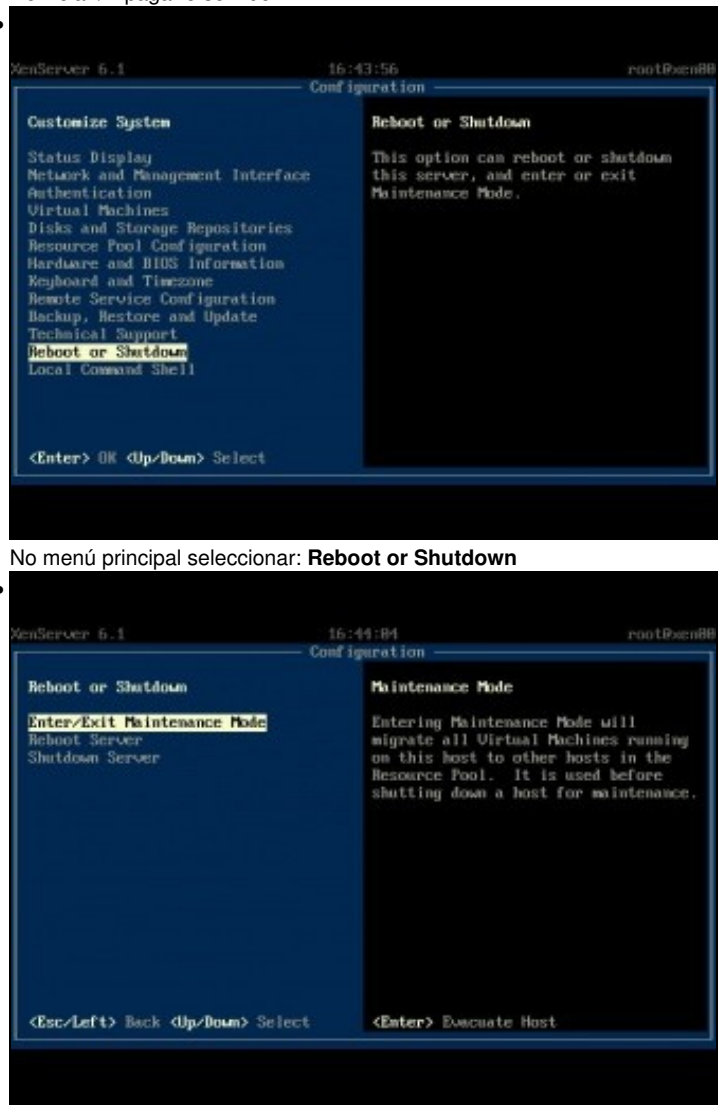

Pódese entrar en modo mantemento do servidor, necesario para realizar algunhas operacións como o cambio de versión de XenServer ou XCP ou para poder habilitar MPIO. Nestas opcións tamén se pode escoller apagar ou reiniciar o servidor, ollo que nestes casos apagará forzosamente calquera MV que estea accesa.

#### Interface de liña de comandos (CLI)

• CLI

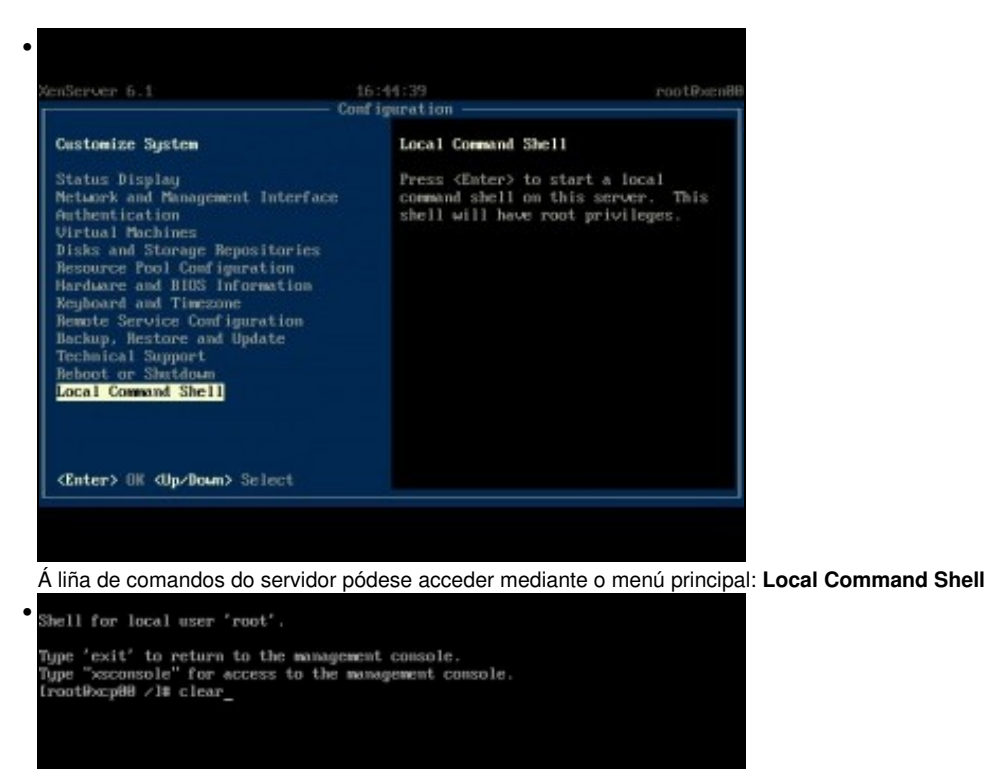

#### É unha consola de linux (Red Hat).

E unita consola de inita (red Flat). [rootRxcp88 /1% uname -a Limux xcp88 /1% uname -a Limux xcp88 /1% limux [rootRxcp88 /1% [rootRxcp88 /1% [rootRxcp88

System Booted: 2013-04-29 19:15

Your XCP Host has now finished booting. To manage this server please use the xe command line utility.

You can connect to this system using one of the following network addresses:

10.42.0.200

XCP Host SSL certificate fingerprint: 04:31:61:9F:C7:BD:49:32:FE:2B:52:E9:67:03:25:96:4E:DB:21:A4

[root0xcp88 ∠]≣ exit

Con exit vólvese á xsconsole ...

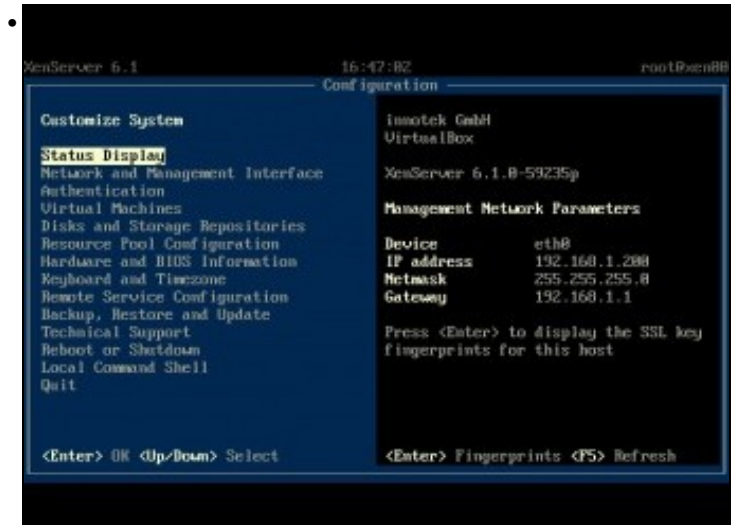

Volta á consola

System Messages:

Premendo ALT+F2 accédese á pantalla que amosa os logs do sistema.

Xen.org XCP Host 1.6.18-61889c

System Booted: 2013-04-29 19:15

Your XCP Host has now finished booting. To manage this server please use the xe command line utility.

You can connect to this system using one of the following network addresses:

10.42.0.200

XCP Host SSL certificate fingerprint: 84:31:61:9F:C7:BD:49:32:FE:2B:52:E9:67:83:25:96:4E:DB:21:A4

ccp80 login:

Premendo ALT+F3 accédese á unha consola de login con información extra para conectarse remotamente.

## Acceso remoto á XenServer / XCP

- Nesta ocasión vaise aproveitar para conectarse ao equipo real xenA e ver a configuración da CPU en canto ao uso de VT-X.
- Imos usar ssh para conectarnos ao equipo real (xenA). Tamén se pode usar PuttY en Windows ou Linux para conectarse ao equipo real dende outro equipo.

|                                                                              | root@xcpA:~                                                                                                    |                                                                                                    |
|------------------------------------------------------------------------------|----------------------------------------------------------------------------------------------------|----------------------------------------------------------------------------------------------------|
| idmini<br>The au<br>ISA ke<br>tre yo<br>Varnin<br>Tootĝi<br>Type "<br>(rootĝ | strador@base:-\$ ssh root@10.42.0.100<br>thenticity of host '10.42.0.100 (10.<br>y fingerprint is 2c:cc:fc:74:31:98:1<br>u sure you want to continue connecti<br>g: Permanently added '10.42.0.100' (<br>0.42.0.100's password:<br>xsconsole" for access to the manager<br>xcpA -]# xsconsole | 42.0.100)' can't be established.<br>a:f5:0a:dd:b5:f5:8b:d9:30:98.<br>ing (yes/no)? yes<br>(RSA) to the list of known hosts.<br>ment console. |
|                                                                              |                                                                                                    |                                                                                                    |
|                                                                              |                                                                                                    |                                                                                                    |
|                                                                              |                                                                                                    |                                                                                                    |

DNS). Iniciar xsconsole.

| KCP 1.6.10 0<br>Con                                                                                                    | 1:40:41<br>figuration ————                                                                                                    | ж                                                                                                    | cpA |
|----------------------------------------------------------------------------------------------------|----------------------------------------------------------------------------------------------------|----------------------------------------------------------------------------------------------------|-----|
| Customize System<br>Status Display<br>Network and Management Interface<br>Authentication<br>Virtual Machines<br>Disks and Storage Repositories<br>Resource Pool Configuration<br>Hardware and BIOS Information<br>Keyboard and Timezone<br>Remote Service Configuration<br>Backup, Restore and Update<br>Technical Support<br>Reboot or Shutdown<br>Local Command Shell<br>Quit | Dell Inc.<br>Dell System Vo<br>XCP 1.6.10-614<br>Management Net<br>Device<br>IP address<br>Netmask<br>Gateway<br>Press <enter><br/>fingerprints f</enter> | ostro 3750<br>809c<br>twork Parameters<br>eth0<br>10.42.0.100<br>255.255.255.0<br>10.42.0.1<br>to display the SSL key<br>for this host |     |
| <enter> OK <up down=""> Select</up></enter>                                                                                                    | <enter> Finger</enter>                                                                                                    | rprints <f5> Refresh</f5>                                                                                                    |     |

A pantalla vermella, antes, indicaba que estamos conectados remotamente.

| (CP 1.6.10                                                                                                    | 01:41:11 xcp                                                                                           |
|----------------------------------------------------------------------------------------------------|----------------------------------------------------------------------------------------------------|
|                                                                                                    | Configuration                                                                                          |
| Customize System                                                                                                    | Technical Support                                                                                      |
| Status Display<br>Network and Management Interface<br>Authentication<br>Virtual Machines<br>Disks and Storage Repositories<br>Resource Pool Configuration<br>Mardware and BIOS Information<br>Keyboard and Timezone<br>Remote Service Configuration<br>Backup, Restore and Update<br>Technical Support<br>Reboot or Shutdown<br>Local Command Shell<br>Quit | From this menu you can validate the<br>configuration of this server and<br>upload or save bug reports. |
| <enter> OK <up down=""> Select</up></enter>                                                                                                    |                                                                                                    |

No menú principal premer en Technical Support.

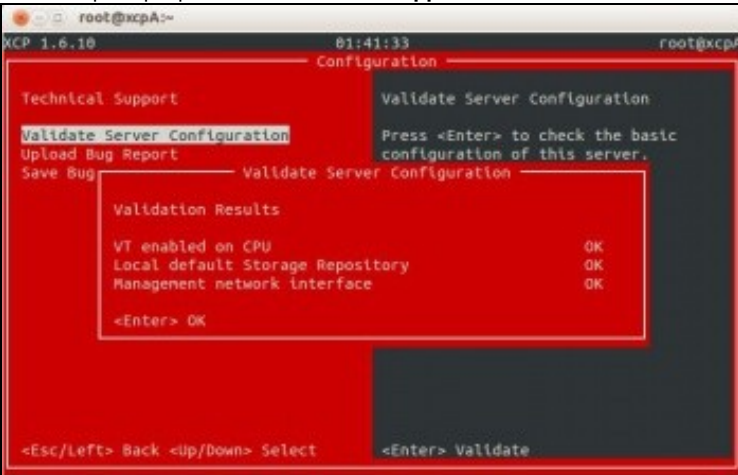

Comprobar que a BIOS ten habilitada a virtualización por hardware.

-- Antonio de Andrés Lema e Carlos Carrión Álvarez (Maio-2013, Rev1: Feb 2014 - Rev2: Nov 1014)